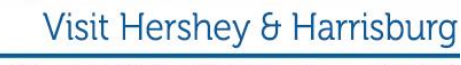

3211 N. Front St. | Suite 301-A | Harrisburg, PA 17110

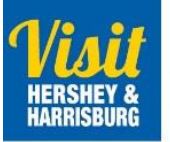

## Editing your Visit Hershey Harrisburg website listing

Want to make your listing stand out from the crowd? Try incorporating some of these tips to make the most out of your website listing.

- 1. Log on: https://harrisburg.extranet.simpleviewcrm.com
- 2. On the left hand side menu, click on Collateral and then click on Listings

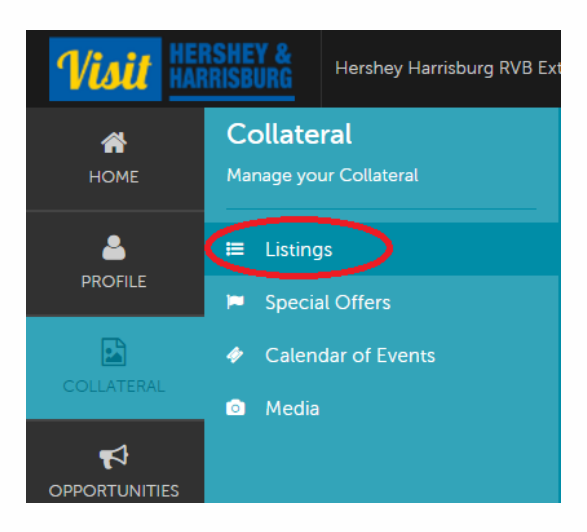

3. Click on the pencil in the row of the Website type to edit your website listing.

| Actions | Company        | Listing Type | Category    |
|---------|----------------|--------------|-------------|
| •       | your name here | Website      | Restaurants |
|         |                | Travel Guide | Dining      |

4. Then edit your listing text in the description field.

Ģ

Write a thorough, exciting description of your business that is at least 100 words. Why should visitors come to you? What unique offerings do you have? Are you family-focused or do you cater to adult couples and friends? The more a visitor knows about your business ahead of time, the more likely they are to stop by!

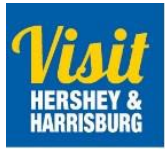

3211 N. Front St. | Suite 301-A | Harrisburg, PA 17110

| SAVE                            | Listing Information                                                                                       |                      |                                                                                                    |
|---------------------------------|----------------------------------------------------------------------------------------------------|----------------------|----------------------------------------------------------------------------------------------------|
| CANCEL                          | Account: «Required                                                                                        |                      | Type: «Required                                                                                                    |
| tions:                          | Your business name here                                                                                   |                      | Website                                                                                                    |
| sting Information<br>alregories | Address Type:                                                                                             |                      | Description: Hinguined                                                                                                    |
| tails                           | Physical                                                                                                  |                      | B Source B I 6 I, (I II                                                                                                    |
| ding image                      |                                                                                                    |                      | Harriobarg's new and exciting restaurant. Our menu is robust and has flavor<br>added with my our interpretation of contemporary, nustic American dishes.<br>Are you desiring a unique experience that is rooted in our carefully crafted<br>environment, ambience, and delicious food? Come and |
|                                 | Keywords:                                                                                                 |                      |                                                                                                    |
|                                 | Keywords:<br>Categories                                                                                   |                      |                                                                                                    |
|                                 | Keywords:<br>Categories<br>Selection of categories are established by HiHRVB Ada/m. Pr                    | int Listenge receive | vie one main Cabegory selection as part of your partner bienefits.                                                                                                    |
|                                 | Keywords:<br>Categories<br>Selection of categories are established by HRVII Adven. Pr<br>Category: Heaved | int Listings receiv  | re one main Category selection as part of your partner benefits.                                                                                                    |

Fill in your Listing Description.

The other information like business address, phone, etc. should have already been set up for you can can not be changed in this section. Please email Justin at <u>Justin@hersheyharrisburg.org</u> if you need changes made to your business contact information.

Click on the blue Save button on the top left to save your work.

Next you'll need to upload photos and then come back to this screen to select them to appear in your website listing.

## **Updating/Adding Photos**

Remember – a picture is worth a thousand words! Great photos help show visitors what they will experience. Are you a restaurant? Show us food and people enjoying their meal. Attraction? We want to see all the fun we can have on your property! Remember, high quality photos are best. The minimum dimensions to upload is 566 x 377 pixels or use an aspect ratio of 3:2. Please stick to horizontal formats and don't use text or copy in the photo. For a free online resizing tool, please visit <u>www.fotor.com</u>.

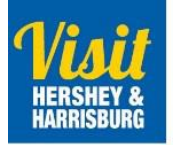

## Visit Hershey & Harrisburg

3211 N. Front St. | Suite 301-A | Harrisburg, PA 17110

5. To add photos, click "collateral" back on the left sidebar menu and then click Media.

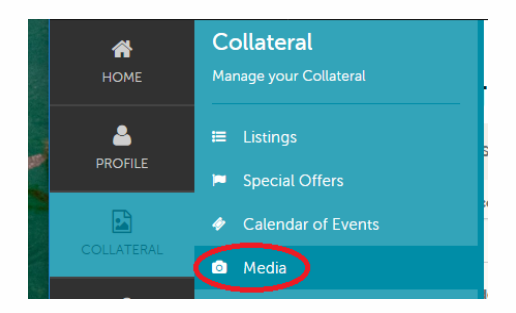

6. Click on Add New Media

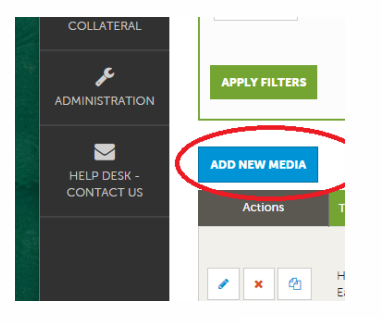

Add information – select your account (if there are multiple ones), give the photo a Title (this shows up when you hover over the photo in the listing). This is your place to caption your photos. See partner listing "2909 B&B" as an example of good title descriptions.

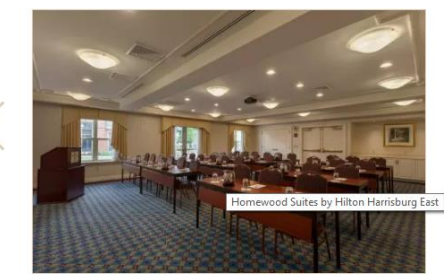

| CANCEL                       | Media Information                                                                                                    |                                                                                                    |
|------------------------------|----------------------------------------------------------------------------------------------------|----------------------------------------------------------------------------------------------------|
| ctions:<br>Media Information | All images on the web site are meant to help convey the beauty of o<br>not be accepted. The minimum dimensions to upload is 566 x 377 p<br>or copy in the photo • For a free, online resizing tool, please visit www                                                                                                    | ur destination. Photos must adhere to the following requirements, or else they will<br>ixels or use an aspect ratio of 3.2. + Horizontal format no vertical images) + No text<br>w. fotor.com                                                                                                    |
|                              | Account: <a>Required</a>                                                                                                    | Title:  «Required                                                                                                    |
|                              | Your Business name here                                                                                                    |                                                                                                    |
|                              | Type: ◄Required                                                                                                    | Sort Order:  Required                                                                                                    |
|                              | Choose One                                                                                                    | •                                                                                                    |
|                              | Description:                                                                                                    |                                                                                                    |
|                              | Type: <required< th=""><th>a a construction of the second second s</th></required<> | a a construction of the second second s |
|                              | Listings:Choose One                                                                                                    |                                                                                                    |
|                              | сноChoose One                                                                                                    |                                                                                                    |
|                              | Logo                                                                                                    |                                                                                                    |
|                              | YouTube                                                                                                    |                                                                                                    |
|                              | File: 47 bauned                                                                                                    |                                                                                                    |
|                              |                                                                                                    | Drag and Drop File To Page<br>or use the Browse' button below to find a file to ad                                                                                                    |
|                              |                                                                                                    | BROWN:         REMOVE           You can drag a file to the page to replace this file or use the "Browse" button                                                                                                    |
|                              |                                                                                                    |                                                                                                    |

Leading economic growth for the region through destination marketing and tourism development 717.231.7788 | 877.727.8573 www.VisitHersheyHarrisburg.org

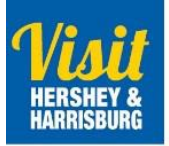

Then choose <u>Image</u> for type and sort order and drag your picture file into the designated area. Select the listing name again.

- 8. Click on the blue save in the top left.
- 9. Go back to step # 2 and scroll down to the bottom of the listing. Your image(s) should show up in the Listing Image section and you will need to click on them to get them to show as active.

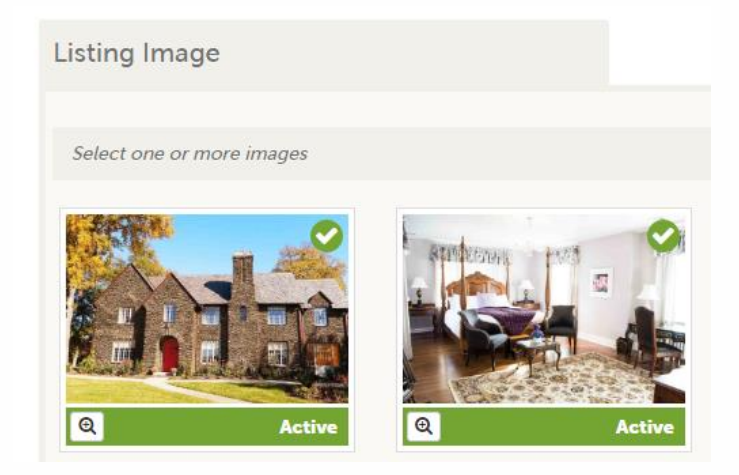

Questions?

Please contact Justin Martsolf, Partnership Director at 717.231.2986 or justin@hersheyharrisburg.org